## CONFIGURE MOZILLA TO UPDATE AUTOMATICALLY

- 1. Log on to the computer on which the configuration is to be made.
- 2. Double-click the Mozilla Firefox icon to initialize the web browser.
- 3. Once opened, click the **Firefox** button at the top left corner of the window.
- 4. From the displayed menu, go to the **Options** > **Options** option.

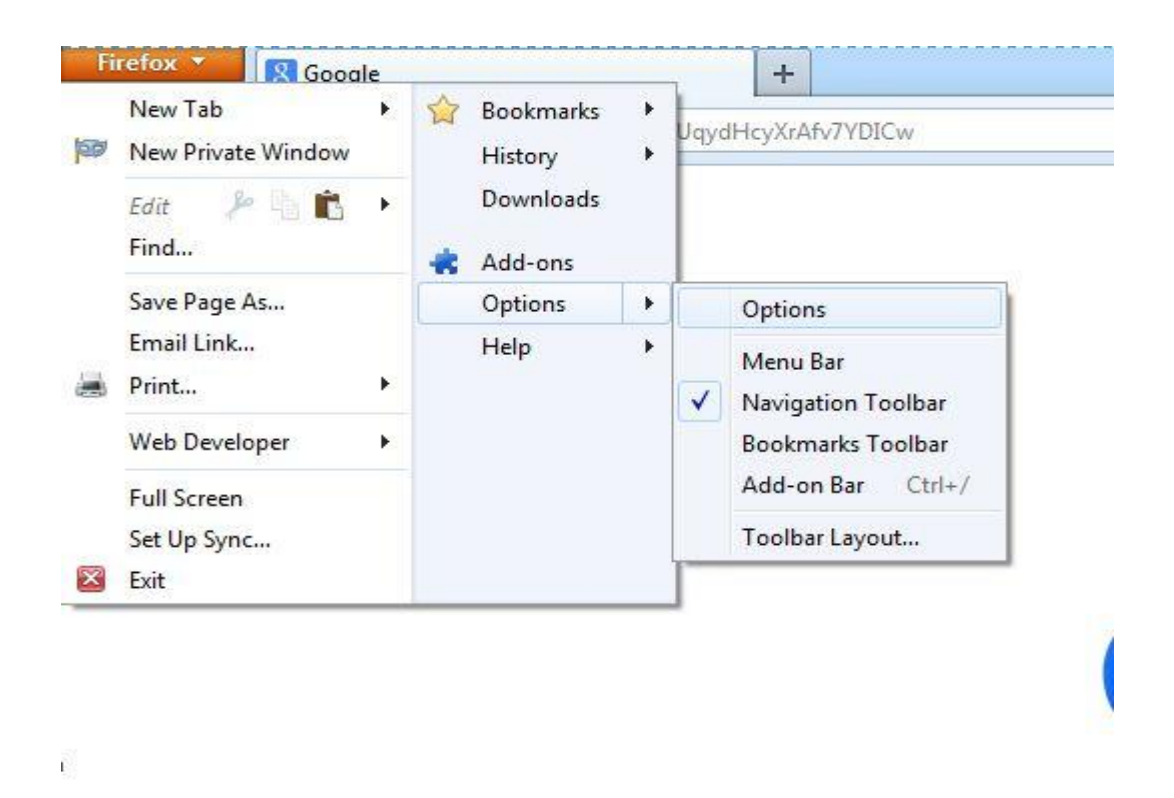

- 1. On the opened **Options** box, click to select the **Advanced** icon from the displayed icon bar.
- 2. Once on the **advanced** interface, click the **Update** tab.
- 3. Under the **Firefox updates** section, click to select the **Automatically install updates** (recommended, improved security) radio button.

| Genera  | I Tabs                | ■页<br>Content  | Applications    | Privacy       | Security      | Sync | Advanced |
|---------|-----------------------|----------------|-----------------|---------------|---------------|------|----------|
| General | Data Choices          | Network        | Update Cert     | ificates      |               |      |          |
| Firefo  | ox updates:           |                |                 |               |               |      |          |
| 0       | Automatically         | install upd    | ates (recomme   | nded: impro   | oved security | i)   |          |
|         | 🔽 <u>W</u> arn me     | if this will d | isable any of n | ny add-ons    |               |      |          |
| 0       | heck for upd          | ates, but le   | t me choose w   | hether to ins | tall them     |      |          |
| 01      | Vever check fo        | or undates (   | not recomme     | nded: securit | v risk)       |      |          |
|         | Acres encer in        | or updates (   | (not recomme    | idea. secon   | .y (13k)      |      |          |
| Sho     | w U <u>p</u> date His | tory           |                 |               |               |      |          |
| V (     | Jse a <u>b</u> ackgro | und service    | to install upda | ites          |               |      |          |
| Auto    | matically upd         | late:          |                 |               |               |      |          |
|         | Search Engine         | s              |                 |               |               |      |          |
|         |                       | -              |                 |               |               |      |          |
|         |                       |                |                 |               |               |      |          |
|         |                       |                |                 |               |               |      |          |
|         |                       |                |                 |               |               |      |          |
|         |                       |                |                 |               |               |      |          |
|         |                       |                |                 |               |               |      |          |
|         |                       |                |                 |               |               |      |          |
|         |                       |                |                 |               |               |      |          |
|         |                       |                |                 |               |               |      |          |
|         |                       |                | ſ               | OK            |               |      | Hala     |

- 1. Once done, click  ${\bf OK}$  button to save the changes.
- 2. Restart Mozilla Firefox to allow the changes to take effect.